# Journal

| Forside   Arkibas 5 × ► ► ★ ★ ★ ★ ★ ★ ★ ★ ★ ★ ★ ★ ★ ★ ★ ★ ★ | as.dk                                                                                                    | a dhe en an a beg                                                                                                    | and the second second                                                                                                    |                                                                              |
|-------------------------------------------------------------|----------------------------------------------------------------------------------------------------|----------------------------------------------------------------------------------------------------|----------------------------------------------------------------------------------------------------|------------------------------------------------------------------------------|
| RKIBAS                                                      | Abn/søg journaler & registre                                                                                                    | ringer DEMO                                                                                                    |                                                                                                    | Richard Bøllund<br>Esbjerg Byhistoriske Arkiv   <u>Brugerprofil   Leg ud</u> |
|                                                             | 19-12-2014<br>Som forberedelse til, at vi skal gå i l<br>fredag den 19. december kl. 15 lægg<br>webserver og påbegynde reindekseri<br>Det betyder, at der ikke kan søges i<br>og registreringsnumre. Det er heller i<br>decimalklasser og ordningsord.<br>Vi forventer, at alt er reindekseret og<br>morgen. | REINDEKSERING AF DATA<br>uften med formidlingsportalen, vil vi<br>a søgemaskinen over på en ny<br>ngen af alle data.<br>arkibas5, kun på konkrete journal-<br>kke muligt at fremsøge<br>klar til søgning senest mandag | KONTAKTINFO<br>Arkibas ApS<br>Andkærvej 19<br>7100 Vejle<br>arkibas@arkibas.dk<br>76 40 13 80<br>Telefontid:<br>mandag og onsdag 12.30-15.00<br>tirsdag og torsdag 9.30-12.00 |                                                                              |
| Start med at ål<br>knappen i vens<br>under faneblad         | one "Ny journal" på<br>stre side af skærmen<br>det Journal.                                                                                                    | INDEKSERING<br>eret, og der kan søges i<br>ersionen.                                                                                                    |                                                                                                    |                                                                              |

| Journal nr. 2015/6   Arkiba ×        | and the state of the state of t |             |                                                                                  |
|--------------------------------------|----------------------------------------------------------------------------------------------------|-------------|----------------------------------------------------------------------------------|
| ← → C 🗋 arkibas5demo.arkiba          | s.dk/journal/rediger/481091                                                                                                    |             | ☆] =                                                                             |
|                                      | Abn/søg journaler & registreringer                                                                                                    | DEMO        | Richard Bellund                                                                  |
| Journaler Ny journal Out + Shift + J | Eorside > Journaler > Journal nr. 2015/6                                                                                                    |             | Bemærk, at der står "Kladde" med rødt,<br>så længe der ikke er gemt første gang. |
| Søg journal om + t.                  | Journalår * 2015 Jr.nr. * 6                                                                                                    | Slet kladde |                                                                                  |
| Arkivadministration                  | Modtaget an Richard Bøllund - RB                                                                                                    |             | automatick. Man kan også selv indtaste                                           |
| Journaladministration                | Aftale * Vælg                                                                                                    | v           | hvis man ønsker et bestemt nummer.                                               |
| Registreringsadministration          | Klausul * Vælg                                                                                                    | Ŧ           | Modtaget den står automatisk til dags                                            |
|                                      | Bemærkning                                                                                                    |             | dato men kan også ændres.                                                        |
|                                      | Gem journal can + s                                                                                                    | Udskriv 🖨   |                                                                                  |
|                                      | STIKORD                                                                                                    |             | <u>Aftale</u> : Skal udfyldes. Vælg i rullemenu i<br>højre side af feltet.       |
|                                      |                                                                                                    |             | <u>Klausul:</u> Skal udfyldes. Vælg i rullemenu                                  |
|                                      |                                                                                                    |             | i højre side af feltet.                                                          |
|                                      |                                                                                                    |             | Bemærkning: Skriv de oplysninger, der                                            |
|                                      |                                                                                                    |             | evt. fulgte med afleveringen.                                                    |
|                                      |                                                                                                    |             | HUSK klik på " <u>Gem journal</u> ".                                             |

#### Gå derefter i gang med at oprette indhold. Klik på "Nyt indhold"

Forsøg at samle arkivalierne i indholdsblokke, der svarer til de registreringer, der siden skal oprettes.

| Journal nr. 2015/6   Arkiba 🗙 |                                          |             |                                     |                                                                                     |
|-------------------------------|------------------------------------------|-------------|-------------------------------------|-------------------------------------------------------------------------------------|
| ← → C 🗋 arkibas5demo.a        | arkibas.dk/journal/rediger/481091        |             |                                     | 숪 <b>=</b>                                                                          |
| RKIBAS                        | Abn/søg journaler & registreringer       | DEMO        |                                     | Richard Bøllund<br>Esbjerg Byhistoriske Arkiv   <u>Bruqerprofil</u>   <u>Loq ud</u> |
|                               | Eorside > Journaler > Journal nr. 2015/6 |             |                                     | $\mathbf{i}$                                                                        |
| Søg journal Otri + L.         | Journalår * 2015 Jr.nr. * 6              | Slet kladde | INDHOLD                             |                                                                                     |
| Registreringer                | Modtaget af Richard Bøllund - RB         | × ×         | Intet indhold angivet.              | Nutionbold                                                                          |
| Arkivadministration           | Modtaget den 15-09-2015                  |             |                                     | Kyt manolo                                                                          |
| Journaladministration         | Aftale * Vælg                            | v           | Givere Historik Registreringer File | r                                                                                   |
| Registreringsadministration   | Klausul * Vælg                           | v           | Søg for at tilføje giver            | <b>v</b>                                                                            |
|                               | Bemærkning                               |             | Ingen givere angivet.               |                                                                                     |
|                               |                                          |             |                                     |                                                                                     |
|                               | Gem journal Chi + S                      | Udskriv 🖨   |                                     |                                                                                     |
| Nyt indhold                   |                                          |             | ×                                   |                                                                                     |
| ,                             |                                          |             | I <u>In</u>                         | dhold skrives i over-                                                               |
| Indhold *                     | Arkivaliar vodr. Harald Madson           |             | skr                                 | ifter det forskellige                                                               |
|                               | Arkivaller veur. Haraid mauser           |             | ind                                 | hold i afleveringen                                                                 |
|                               |                                          |             |                                     |                                                                                     |
|                               |                                          |             | Un                                  | ider <u>Råderet</u> vælges                                                          |
| Råderet                       | Gave                                     |             | 🗴 🔪 via                             | rullemenuen om det                                                                  |
|                               |                                          |             | er                                  | en gave, deponering                                                                 |
| Mængde                        | 1 læg                                    |             | elle                                | er lån                                                                              |
| Placering                     | Indkomsthylde                            |             | ××                                  |                                                                                     |
|                               |                                          |             |                                     | <u>ængde</u> kan angives                                                            |
| Note                          |                                          |             | SOI                                 | m stk., læg, kasse,                                                                 |
| Filor                         |                                          |             | ро                                  | se eller lign.                                                                      |
| The                           |                                          |             |                                     |                                                                                     |
|                               | opload hy in                             |             |                                     | uer <u>Placering</u> . Valg-                                                        |
|                               |                                          |             | T mu                                | migneder oprettes i<br>ministrationsmodulet                                         |
|                               |                                          | Fortryd     | Gem nyt indhold                     |                                                                                     |
|                               |                                          |             |                                     |                                                                                     |

### Klik på "Gem nyt indhold". Gentag proceduren og opret evt. yderligere indholdsblokke som eksempel:

| INDHOLD                                       |         |         |               |   |
|-----------------------------------------------|---------|---------|---------------|---|
| INDHOLD                                       | RÂDERET | MÆNGDE  | PLACERING     |   |
| Arkivalier vedr. Harald<br>Madsen             | Gave    | 1 læg   | Indkomsthylde | × |
| Arkivalier vedr. Ludv.<br>Jensens Eft.        | Gave    | 1 kasse | Indkomsthylde | × |
| Foto,<br>Manufakturhandlerforeningen          | Gave    | 3 stk.  | Indkomsthylde | × |
| Arkivalier fra<br>Manufakturhandlerforeningen | Gave    | 2 stk.  | Indkomsthylde | × |

| Image: Control of the second of the second of the secon | M Journal nr. 2015/6   Arkiba × C<br>← → C D arkibas5demo.arkibas | . <b>dk</b> /journal/redige | r/481091                   |               |        | 1000 No. 1                                    |                   |                | ا اف                                | - 0 -                       |
|----------------------------------------------------------------------------------------------------|-------------------------------------------------------------------|-----------------------------|----------------------------|---------------|--------|-----------------------------------------------|-------------------|----------------|-------------------------------------|-----------------------------|
| Journaler         Ny journal         Seg journal         Conside > Journaler > Journal nr. 2015/6         Journalar*         2015         Journalar*         2015         Arkivadministration         Journaladministration         Journaladministration         Journaladministration         Arkivadministration         Arkivaler         Velg         Registreringsadministration         Klausul*         Velg         Bemærkning         Tillføj giver på fanen Givere. Når manskriver i feltet, søger Arkibas         automatisk om giveren allerede findes         Hvis navnet ikke findes, klikkes på Ny                                                                                                    | ARKIBAS 🗖                                                         | Q Åbn/søg                   | journaler & registreringer | DEM           | 0      |                                               |                   | Esbjerg Byt    | R<br>nistoriske Arkiv   <u>Bruk</u> | lichard Bø<br>gerprofil   L |
| Seg journal       General         Seg journal       Journalär*         2015       Jr.nr.*         6       Stet kladde         Modtaget af       Richard Bellund - RB         Arkivadministration       Modtaget den         Artale*       Vælg         Klausul*       Vælg         Klausul*       Vælg         Bemærkning       Indkomsthylde         Tilføj giver på fanen Givere. Når manskriver i feltet, søger Arkibas       Mør udstriver i feltet, søger Arkibas         auutomatisk om giveren allerede findes       Hvis navnet ikke findes, klikkes på Ny                                                                                                    | Journaler                                                         | Forside > Journa            | aler > Journal nr. 20      | 15/6          |        |                                               |                   |                |                                     |                             |
| Registreringer       Modtaget af       Richard Bøllund - RB       Image: Seven 2 str.       Indiconstityide         Arkivaler fra       Gave       2 str.       Indiconstityide         Arkivaler ring       Modtaget den       15-09-2015       Image: Seven 1 lieg       Indiconstityide         Arkivaler ring       Arkivaler vedr. Harad       Gave       1 lieg       Indiconstityide         Arkivaler vedr. Harad       Gave       1 lieg       Indiconstityide         Arkivaler vedr. Harad       Gave       3 str.       Indiconstityide         Arkivaler vedr. Harad       Gave       3 str.       Indiconstityide         Arkivaler vedr. Ludv.       Gave       3 str.       Indiconstityide         Modtaget af       Vælg       Felo.       Gave       3 str.       Indiconstityide         Bemærkning       Vælg       Vælg       Felo.       Gave       3 str.       Indiconstityide         Filføj giver       på fanen Giverere. Når man       Stringournal over str.       Udskrive       Givere instorik Registreringer Filer       Stringe giver         sutomatisk om giveren allerede findes       Hvis navnet ikke findes, klikkes på Ny       Ny giver                                                                                                    | Søg journal Gtil + L                                              | Journalår *                 | 2015 Jr.nr. *              | 6 Slet kladde |        | INDHOLD<br>INDHOLD                            | RÅDERET           | MÆNGDE         | PLACERING                           |                             |
| Arkivadministration          Arkivadministration       Modtaget den 15-09-2015         Attale *       Vaalg         Registreringsadministration       Attale *         Vaalg       Image: Control         Bemærkning       Save 1 kasse indkomsthylde         Tilføj giver på fanen Givere. Når man kriver i feltet, søger Arkibas utomatisk om giveren allerede findes       Udskriver         Hvis navnet ikke findes, klikkes på Ny       Ny giver                                                                                                    | Registreringer                                                    | Modtaget af                 | Richard Bøllund - RB       | ×             |        | Arkivalier fra<br>Manufakturhandlerforeningen | Gave              | 2 stk.         | Indkomsthylde                       | -                           |
| Journaladministration Aftale * Vælg Registreringsadministration Aftale * Vælg Klausul * Vælg Bemærkning Ilføj giver på fanen Givere. Når man kriver i feltet, søger Arkibas utomatisk om giveren allerede findes Wytindho Wytindho Wytintho Wytindho                                                                                                    | Arkivadministration                                               | Modtaget den                | 15-09-2015                 |               |        | Arkivalier vedr. Harald<br>Madsen             | Gave              | 1 læg          | Indkomsthylde                       | ι.                          |
| Registreringsadministration          Klausul *       Vælg         Bemærkning       Foto,         illføj giver på fanen Givere. Når man         kriver i feltet, søger Arkibas         utomatisk om giveren allerede findes         Hvis navnet ikke findes, klikkes på Ny                                                                                                    | Journaladministration                                             | Aftale *                    | Vælg                       |               |        | Arkkivalier vedr. Ludv.                       | Gave              | 1 kasse        | Indkomsthylde                       |                             |
| Bemærkning<br>ilføj giver på fanen Givere. Når man<br>kriver i feltet, søger Arkibas<br>utomatisk om giveren allerede findes<br>Hvis navnet ikke findes, klikkes på Ny                                                                                                    | Registreringsadministration                                       | Klausul *                   | Vælg                       | ,             |        | Foto,                                         | Gave              | 3 stk.         | Indkomsthylde                       | Ι.                          |
| illføj giver på fanen Givere. Når man<br>kriver i feltet, søger Arkibas<br>utomatisk om giveren allerede findes<br>Hvis navnet ikke findes, klikkes på Ny                                                                                                    |                                                                   | Bemærkning                  |                            |               |        | Manufakturnanulen orenningen                  |                   |                | Nytindb                             |                             |
| illføj giver på fanen Givere. Når man<br>kriver i feltet, søger Arkibas<br>utomatisk om giveren allerede findes<br>Hvis navnet ikke findes, klikkes på Ny                                                                                                    |                                                                   |                             | Orrainmen                  |               |        |                                               |                   |                | Nytindik                            | JIG                         |
| kriver i feltet, søger Arkibas<br>utomatisk om giveren allerede findes<br>Hvis navnet ikke findes, klikkes på Ny                                                                                                    | ïlføj giver på fanen G                                            | ivere. Når r                | nan                        |               | G      | Sivere Historik Registreri                    | inger Filer       |                |                                     |                             |
| utomatisk om giveren allerede findes                                                                                                    | kriver i feltet, søger A                                          | rkibas                      |                            |               |        | Søg for at tilføje giver                      |                   |                |                                     |                             |
| Ingen givere fundet. Kiik på knappen til højre for at lave en ny. Ny giver<br>Hvis navnet ikke findes, klikkes på Ny                                                                                                    | utomatisk om giverei                                              | n allerede f                | indes                      |               |        | madsen, susanne                               |                   |                |                                     | ۹                           |
| Hvis navnet ikke findes, klikkes på Ny                                                                                                    | 8                                                                 |                             |                            |               |        | Ingen givere fundet. Klik på kna              | appen til højre f | oratlave en ny | Ny giver                            |                             |
| Hvis navnet ikke findes, klikkes på Ny                                                                                                    |                                                                   |                             | r                          |               |        |                                               |                   | _              | 1                                   |                             |
|                                                                                                    |                                                                   |                             |                            | Hvis navnet   | ikke f | indes, klikkes p                              | oå Ny             |                |                                     |                             |
| giver. Udfyld skabelonen nedenunder                                                                                                    |                                                                   |                             |                            | giver. Udfyld | l skab | elonen neden                                  | under             |                |                                     |                             |

Ny giver  $\times$ Som grundregel Navn \* Madsen, Susanne skrives navnet ALTID Adresse Algade 89 med efternavn først! Postnummer 4760 Ву Vordingborg Telefon 12345678 Email Bemærkninger Primær giver Opret ny giver Fortryd

| ARKIBAS                                             | Abn/søg             | journaler & registreringer | DEMO        |                                               |           | Esbjerg Byt | Rie<br>nistoriske Arkiv   <u>Bruge</u> | charo<br>erpro |
|-----------------------------------------------------|---------------------|----------------------------|-------------|-----------------------------------------------|-----------|-------------|----------------------------------------|----------------|
| Journaler                                           | Forside > Journa    | aler > Journal nr. 2015/6  |             |                                               |           |             |                                        |                |
| Ny journal Chri + Smit + J<br>Søg journal Chri + I. | Journalår *         | 2015 Jr.nr. * 6            | Slet kladde | INDHOLD<br>INDHOLD                            | RÅDERET   | MÆNGDE      | PLACERING                              |                |
| Registreringer                                      | Modtaget af         | Richard Bøllund - RB       | × ×         | Arkivalier fra<br>Manufakturhandlerforeningen | Gave      | 2 stk.      | Indkomsthylde                          | Î              |
| Arkivadministration                                 | Modtaget den        | 15-09-2015                 |             | Arkivalier vedr. Harald<br>Madsen             | Gave      | 1 læg       | Indkomsthylde                          |                |
| Journaladministration                               | Aftale *            | Vælg                       | v           | Arkkivalier vedr. Ludv.                       | Gave      | 1 kasse     | Indkomsthylde                          | l              |
| Registreringsadministration                         | Klausul *           | Vælg                       | Ŧ           | Foto,<br>Manufakturbandlerforeningen          | Gave      | 3 stk.      | Indkomsthylde                          |                |
|                                                     | Bemærkning          |                            |             | Mandakternandiorioroningen                    |           |             | Nytindho                               | •<br>old       |
| anebladene "Histor                                  | rik" og             | n journal Ctirl + S        | Udskriv 🖨   | Circum Vietnit Deviatori                      |           |             | _                                      |                |
| Registreringer" udf                                 | vldes auton         | natisk.                    |             | Givere Historik Registreni                    | nger Plar |             |                                        |                |
| er kan dog manuel                                   | ,<br>t tilføies His | torik-                     |             | Søg for at tilføje giver                      |           |             |                                        | *              |
|                                                     |                     |                            |             | 1. GIVER NAVN                                 | ADRE      | SSE POS     | TNR./BY                                |                |

| Journal nr. 2015/6   Arkiba 🗙                |                              | Andre Specificana a Spectrometer |             | and the second second s |            |             | e e                          |                                        |
|----------------------------------------------|------------------------------|----------------------------------|-------------|----------------------------------------------------------------------------------------------------|------------|-------------|------------------------------|----------------------------------------|
| ← → C 🗋 arkibas5demo.arkib                   | as.dk/journal/redige         | r/481091                         |             |                                                                                                    |            |             |                              | ☆ <b>=</b>                             |
| RKIBAS                                       | 🕆 Q Åbn/søg                  | journaler & registreringer       | DEMO        |                                                                                                    |            | Esbjerg Byt | nistoriske Arkiv   <u>Br</u> | Richard Bøllund<br>Jgerprofil   Log ud |
| Journaler     Ny journal     Oht + Shift + J | Forside > Journa             | ler ≻ Journal nr. 2015/6         |             |                                                                                                    |            |             |                              |                                        |
| Søg journal Otri + L.                        | Journalår *                  | 2015 Jr.nr. * 6                  | Slet kladde | INDHOLD<br>INDHOLD                                                                                                    | RÅDERET    | MÆNGDE      | PLACERING                    |                                        |
| Registreringer                               | Modtaget af                  | Richard Bøllund - RB             | ×           | Arkivalier fra<br>Manufakturhandlerforeningen                                                                                                    | Gave       | 2 stk.      | Indkomsthylde                | Î                                      |
| Arkivadministration                          | Modtaget den                 | 15-09-2015                       |             | Arkivalier vedr. Harald<br>Madsen                                                                                                    | Gave       | 1 læg       | Indkomsthylde                |                                        |
| Journaladministration                        | Aftale *                     | Vælg                             | v           | Arkkivalier vedr. Ludv.<br>Jensens Eftf.                                                                                                    | Gave       | 1 kasse     | Indkomsthylde                |                                        |
| Registreringsadministration                  | Klausul *                    | Vælg                             | ٣           | Foto,<br>Manufakturhandlerforeningen                                                                                                    | Gave       | 3 stk.      | Indkomsthylde                | Ţ                                      |
|                                              | Bemærkning                   |                                  |             |                                                                                                    |            |             | Nyt ind                      | nold                                   |
| Fanebladet "Filer":                          | Kan fx anver                 | ides til                         | Udskriv 🖨   | Givere Historik Registrerin                                                                                                    | iger Filer |             |                              |                                        |
| at opbevare en scar<br>underskrevne Modt     | nnet version<br>agelseserkla | af den<br>ering.                 |             | Ingen filer vedhæftet.                                                                                                    |            |             | Upload r                     | ıy fil                                 |
|                                              |                              |                                  |             |                                                                                                    |            |             |                              |                                        |

## Afslut journalen.

Når materiale i en aflevering er færdigregistreret vendes tilbage til journalen for at afslutte den. Fra selve registeringen kan man skyde genvej til journalen:

| Arkivfond A11   Arkibas 5 ×   |                         | State " good and a feet of the second |                | and the second second       |                        |                        |                                                                |
|-------------------------------|-------------------------|---------------------------------------|----------------|-----------------------------|------------------------|------------------------|----------------------------------------------------------------|
| ← → C 🗋 arkibas5demo.arkiba   | as.dk/registrering/redi | ger/3410287                           |                |                             |                        |                        | ☆ <b>=</b>                                                     |
| <b>A</b> RKIBAS               | 🔒 🔍 Åbn/søg jo          | urnaler & registreringer              | DEMO           |                             |                        | Esbjerg Byhistoriske A | Richard Bøllund<br>Arkiv   <u>Brugerprofil</u>   <u>Log ud</u> |
| Journaler                     | Forside > Registre      | ringer > Arkivfond A11                |                |                             |                        |                        |                                                                |
| Registreringer                | Stamkort Teknik         | Publicering                           |                | Indhold Henvisninger        | Relationer Histo       | orik Filer             |                                                                |
| Arkivadministration           | Publicaring *           | M& Islam sublinesses                  | _              | JOURNALRELATIONER           |                        |                        |                                                                |
| Journaladministration         | Tublicening             | ma ikke publiceres                    | Y              | JOURNALNUMMER               |                        | NOTE                   |                                                                |
| Registreringsadministration   | Godkendt af *           | Richard Bøllund - RB                  | Ŧ              | 2015/6 Arkivalier vedr. Mar | nufakturhandlerforenin | gen                    | Gå til journalen.                                              |
| Decimalklasser                | Godkendt den *          |                                       |                |                             |                        | N <sup>r</sup> Jou     | imalrelation                                                   |
| Fotografer                    | Intern bemærkning       |                                       |                | REGISTRERINGSREI ATI        |                        |                        |                                                                |
| Gamle stedkoder               | intern beinzerkning     |                                       |                |                             | traingen               |                        |                                                                |
| Klausuler                     |                         | Gem registrering                      | Udskriv 🖨      | ingen relationer for regist | treningen.             |                        |                                                                |
| Materialer                    |                         |                                       |                |                             |                        | Ny registrer           | ingsrelation                                                   |
| Ordningsord                   |                         |                                       |                |                             | -                      |                        |                                                                |
| Placeringer                   |                         | Klik på ikonet                        | "Gå til joi    | urnalen" under              | r                      |                        |                                                                |
| Provenienser                  |                         | fanobladot "P                         | -<br>olationar | " ollor cda                 |                        |                        |                                                                |
| Signaturer                    |                         |                                       | elationel      | ener søg                    |                        |                        |                                                                |
| Slettede registreringer       |                         | journalnumm                           |                |                             |                        |                        |                                                                |
| Ændring af publiceringsstatus |                         | øverst Herme                          | d åhner i      |                             |                        |                        |                                                                |
|                               |                         | gverst. Herrie                        | u abrier j     | oumaien ret                 |                        |                        |                                                                |
|                               |                         | nyt vindue/fai                        | าย             |                             |                        |                        |                                                                |
|                               |                         | BEMÆRK: Det<br>registrering           | te vindue      | er fra en                   |                        |                        |                                                                |

På journalen kan afsluttes indholdsblokken for det færdigregistrerede materiale:

| C arkibas5demo.arkibas.3k/journal/rediger/481133                                                                                                    | Arkivfond A11   Arkibas 5 ×                  | A Journal nr | r. 2015/6   Arkiba 🗙       |                               |      |                 |                 |          |             | ك لك                                 | 0 X                                |
|----------------------------------------------------------------------------------------------------|----------------------------------------------|--------------|----------------------------|-------------------------------|------|-----------------|-----------------|----------|-------------|--------------------------------------|------------------------------------|
| Image: Control of the second of the second of the secon | ← → C 🗋 arkibas5demo                         | o.arkibas.d  | <b>lk</b> /journal/rediger | r/481133                      |      |                 |                 |          |             |                                      | \$                                 |
| Journaler         Journaler         Registreringer         Arkvadministration         Image: Segistreringsadministration         Registreringsadministration         Registreringsadministration         Modtaget den       15-09-2015         Artale *       Makassere eller videregives         Fotografer       Gawe       1 kasse         Klausul *       Almindelige regler       *         Materialer       Klip på linjen med den indholdsblok, der skal afsluttes (f.eks. "Arkivalier vedr. Harald Madsen"       Givere       Filer         Signaturer       Seg for at tilfeje giver       *       *                                                                                                    | RKIBAS                                       | Ħ            | Q Åbn/søg                  | journaler & registreringer    | DEMO |                 |                 |          | Esbjerg Byh | Ri<br>Iistoriske Arkiv   <u>Brug</u> | chard Bøllund<br>erprofil   Log ud |
| Registreringer         Arkivadministration         Journaladministration         Journaladministration         Modtaget af       Richard Bøllund - RB         Modtaget den       15-09-2015         Aftale*       Må kasseres eller videregives         Klausul*       Almindelige regler         Raderater       Klausul*         Klausuler       Bemærkning         Materialer       Klip på linjen med den indholdsblok,<br>der skal afsluttes (f.eks. "Arkivalier<br>vedr. Harald Madsen"         Signaturer       Seg for at tilføje giver                                                                                                    | Journaler                                    | Ē            | orside > Journa            | ler > Journal nr. 2015/6      |      |                 |                 |          |             |                                      |                                    |
| <ul> <li>Arkvadministration</li> <li>Journaladministration</li> <li>Modtaget af Richard Bollund - RB</li> <li>Modtaget den 15-09-2015</li> <li>Attale * Må kasseres eller videregives</li> <li>Klausul * Almindelige regler</li> <li>Klausul * Almindelige regler</li> <li>Bemærkning</li> <li>Klip på linjen med den indholdsblok, der skal afsluttes (f.eks. "Arkvalier vedr. Harald Madsen"</li> <li>Signaturer</li> </ul>                                                                                                    | Registreringer                               | - 1          | Journalår *                | 2015 Jr.nr. * 6               | Slet |                 |                 | PÅDEDET  | MÆNGDE      |                                      |                                    |
| Image: Sournaladministration       Modtaget den       15-09-2015         Aftale *       Må kasseres eller videregives       Image: Steringsadministration         Decimalklasser       Aftale *       Må kasseres eller videregives         Fotografer       Klausul *       Almindelige regler       Image: Steringsadministration         Materialer       Klip på linjen med den indholdsblok,       Ger skal afsluttes (f.eks. "Arkivalier         Vordningsord       Placeringer       Vedr. Harald Madsen"         Signaturer       Sog for at tilføje giver       sog for at tilføje giver                                                                                                    | Arkivadministration                          |              | Modtaget af                | Richard Bøllund - RB          | × v  | Arkivalier vedr | . Harald        | Gave     | 1 læg       | Indkomsthylde                        |                                    |
|                                                                                                    | Journaladministration                        |              | Modtaget den               | 15-09-2015                    |      | Arkivalier vedr | . Lud           | Gave     | 1 kasse     | Indkomsthylde                        |                                    |
| Fotografer       Klausul *       Almindelige regler       ×       Fotografer         Gamle stedkoder       Bemærkning       Bemærkning       Gawe 3 stk.       Indkomsthylde         Materialer       Klip på linjen med den indholdsblok,       Materialer       Nytindhold         Ordningsord       der skal afsluttes (f.eks. "Arkivalier       Givere Historik Registreringer Filer         Provenienser       vedr. Harald Madsen"       Søg for at tilføje giver                                                                                                    | Registreringsadministratio<br>Decimalklasser | on           | Aftale *                   | Må kasseres eller videregives | × ×  | Arkivalia vedr  | :<br>           | Gave     | 2 stk.      | Indkomsthylde                        |                                    |
| Gamle steekoder     Bemærkning       Klausuler     Bemærkning       Materialer     Klip på linjen med den indholdsblok,       Ordningsord     er skal afsluttes (f.eks. "Arkivalier       Provenienser     vedr. Harald Madsen"       Signaturer     Søg for at tilføje giver                                                                                                    | Fotografer                                   |              | Klausul *                  | Almindelige regler            | × ×  | Fotos           | idienoreningen  | Gave     | 3 stk.      | Indkomsthylde                        |                                    |
| Materialer     Klip på linjen med den indholdsblok,       Ordningsord     der skal afsluttes (f.eks. "Arkivalier       Placeringer     der skal afsluttes (f.eks. "Arkivalier       Provenienser     vedr. Harald Madsen"         Signaturer                                                                                                    | Gamle stedkoder<br>Klausuler                 |              | Bemærkning                 |                               |      | Manufakturhai   | ndlerforeningen |          |             |                                      | -                                  |
| Placeringer     der skal afsluttes (f.eks. "Arkivalier     Givere     Historik     Registreringer       Provenienser     vedr. Harald Madsen"     Søg for at tilføje giver     vedr.                                                                                                    | Materialer                                   | Klip         | på linjen n                | ned den indholdsb             | lok, |                 |                 |          |             | Nytindho                             | Id                                 |
| Provenienser vedr. Harald Madsen" Seg for at tilføje giver v                                                                                                    | Placeringer                                  | der s        | skal afslutt               | tes (f.eks. "Arkivalie        | er   | Givere Histori  | k Registrering  | er Filer |             |                                      |                                    |
|                                                                                                    | Provenienser<br>Signaturer                   | vedr         | . Harald N                 | 1adsen"                       |      | Søg for at til  | føje giver      |          |             |                                      | v                                  |
| Slettede registreringer                                                                                                    | Slettede registreringer                      |              |                            |                               |      | Ingon givere a  | naivot          |          |             |                                      |                                    |
| Ændring af publiceringsstatus                                                                                                    | Ændring af publiceringsstatus                |              | L                          |                               |      | ingen givere a  | ngivet.         |          |             |                                      |                                    |

#### Redigér indhold

×

| Indhold * | Arkivalier vedr. Harald Madsen    | Klik på "Afslut indholdsblok" og                             |
|-----------|-----------------------------------|--------------------------------------------------------------|
| Råderet   | Gave x v                          | "Afsluttet".                                                 |
| Mængde    | 1 læg                             | Efterfølgende kan                                            |
| Placering | Indkomsthylde x v                 | at klikke på "Genåbn                                         |
| Note      |                                   | indholdsblok" (knap hvor der før stod "Afslut indholdsblok". |
| Status    | Ikke afsluttet                    |                                                              |
| Filer     | Ingen filer vedhæftet.            | ændringer".                                                  |
|           | Upload ny fil Afslut indholdsblok |                                                              |
|           | Fortryd Gem ændringer             |                                                              |

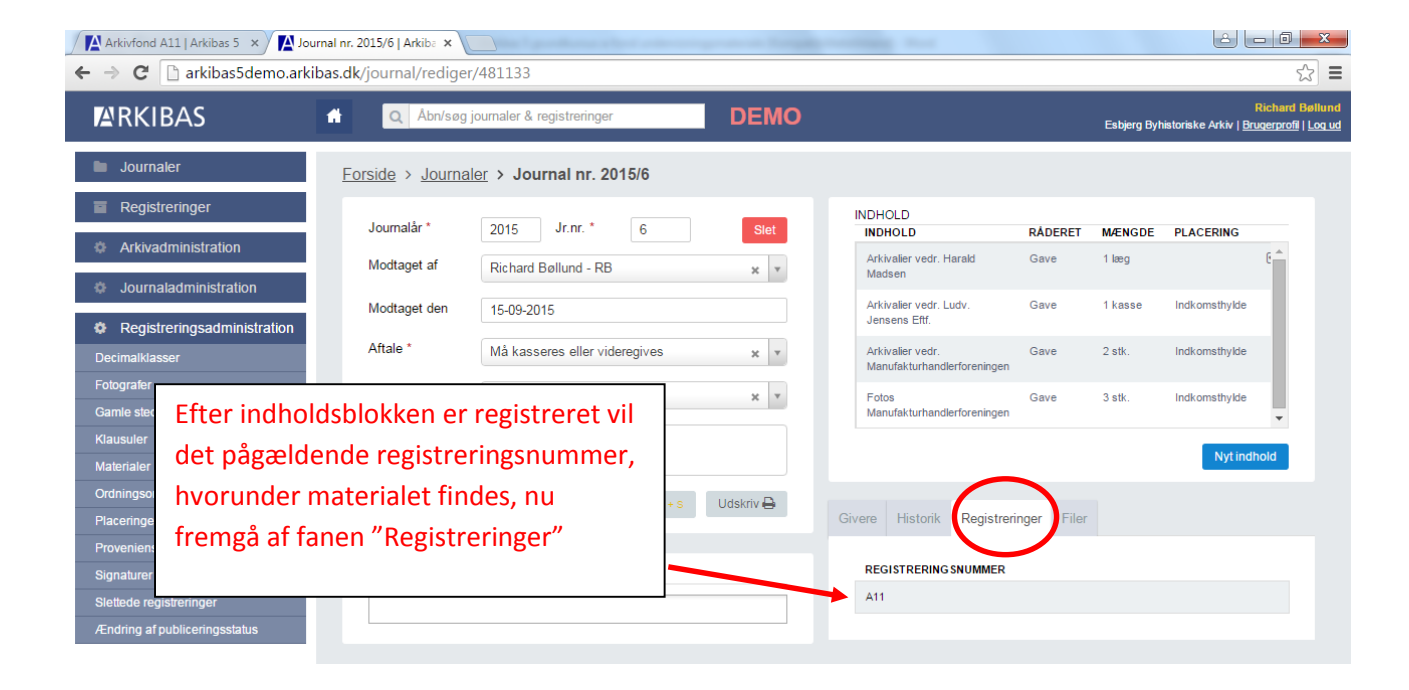